# 災害保健情報システム 都道府県・指定都市・保健所向け マニュアル(ログイン前)

2023年5月23日 ver.1.04

## 目次

| はじめに                                       | . I |
|--------------------------------------------|-----|
| 本書の目的                                      | . I |
| ブックマークについて                                 | . I |
| メールの設定について                                 | . I |
| ホワイトリスト追加                                  | . I |
| 第一章 初回ログイン                                 | 2   |
| 第一節 利用開始まで                                 | . 2 |
| 第一項 アプリケーションの起動                            | . 2 |
| 第二項 ログイン                                   | . 2 |
| 第三項 利用規約への同意                               | . 3 |
| 第二節 ログイン後画面                                | . 4 |
| 第二章 パスワードの変更                               | 5   |
| 第一項 仮パスワード                                 | . 5 |
| 第二項 D24Hと災害保健情報システムの繋がり                    | . 5 |
| 第三項 パスワードの変更方法                             | . 5 |
| 第三章 Q&A                                    | 6   |
| 第一節 ログインのロック                               | . 6 |
| 第二節 ログインできないとき                             | . 6 |
| 第一項 アカウントが仮にロックされています。後でもう一度試してください。と表示される | . 6 |
| 第二項 ログイン ID またはパスワード、またはいずれもわからなくなった場合     | . 6 |

### はじめに

#### 本書の目的

本書は災害保健情報システムについて、都道府県・指定都市・保健所ユーザ向けの初回ログインまでを 記載したマニュアルです。

#### ブックマークについて

災害保健情報システム(以下「本システムという」。)をブラウザの機能でブックマークする際は以下 URL をブックマークいただきますようよろしくお願いいたします。

https://www.kmnit.jp/

#### メールの設定について

必要なメールが受信者側の設定により届かない場合がございます。 ご利用に際して本システムから送信されるメールの kmnit.jp 及び事務局からのメール dheat@jphakenkoukiki.mhlw.go.jp を受信できるように設定をご確認ください。

#### ホワイトリスト追加

災害保健情報システムのご利用にあたり、セキュリティ上指定されたドメインのみ閲覧できる制限をかけ ている自治体に置かれましては、下記の2ドメインをホワイトリストへ追加お願いいたします。 kmnit.jp

\*.kmnit.jp

## 第一章 初回ログイン

#### 第一節 利用開始まで

事務局とのシステム利用申請手続きが完了すると、事務局より、ご利用の ID と仮パスワードをご連絡いたします。そちらをご用意ください。

既に令和4年度に「保健所現状報告システム」の閲覧用 ID とパスワードをお持ちの場合は、そちらを用いて ログインしてください。

なお、本システムのログインの際は、@マーク以降のご入力は不要です。

例:これまで都道府県「hqO●@m.d24h.jp」⇒本システムでは「hqO●」

これまで保健所(配布済みの場合) 「hc○●●●@m.d24h.jp」⇒本システムでは「hc○●●●」 ○●には、数字が入ります

#### 第一項 アプリケーションの起動

ブラウザを起動します。

次に以下の URL を入力しアクセスすると、ログイン画面が表示されます。 https://www.kmnit.jp/

第二項 ログイン

| 災害保健情報システム    |           |              |      |  |
|---------------|-----------|--------------|------|--|
| ログイン          |           |              |      |  |
| ID or Ema①上入力 | パスワード②) 💿 | □ログインしたままにする | ログイン |  |
|               |           | •            |      |  |

① ログイン ID を入力します。

- ② 仮パスワードを入力します。
- ③ 「ログイン」をクリックしてログインします。

#### 第三項 利用規約の同意

都道府県・指定都市の初回ログイン時のみ、下記のようなページが表示されます。 利用規約をご確認の上、同意をお願いいたします。 ※保健所では利用規約の同意画面は表示されません。

以下規約に同意の上、ご利用ください。

災害保健情報システムユーザー利用規約

当会が「災害保健情報システム」の名称で提供するシステム(以下、「本システム」という。)の利用 にあたっては、当会の定めたユーザー利用規約(以下「本規約」といいます。)にご同意いただく必要 があります。

第1条(適用)

- 1.本規約は、当会の提供する本システムに適用される条件並びに当会とユーザー等との間の権利義務関 係を定めることを目的とし、本システムを利用(「利用」には、閲覧、当会コンテンツの利用等を含 みますが、これに限りません。以下同様とします。)する全てのユーザー等に適用されます。
- 2.本規約の内容とガイドライン(ユーザーマニュアル)の内容が異なる場合には本規約の内容が優先し て適用されるものとします。

利用規約に同意する

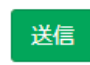

以上で、災害保健情報システムヘログインができます。

ログインできないとき

#### 第二節 ログイン後画面

ログインすると、「保健所現状報告システム」、「保健師等派遣調整システム」、「DHEAT 派遣調整システム」の共通のダッシュボードページが開きます。

ダッシュボードの表示は、都道府県・指定都市・保健所によって異なります。

※「活動報告書様式」については、各派遣調整システムに付随して表示されます。

| 都道府県の表示     |              |               |         |
|-------------|--------------|---------------|---------|
| HOME        |              |               |         |
|             | ¥=           | ¥             | ¥=      |
| 保健所現状報告システム | 保健師等派遣調整システム | DHEAT派遣調整システム | 活動報告書様式 |

指定都市の表示

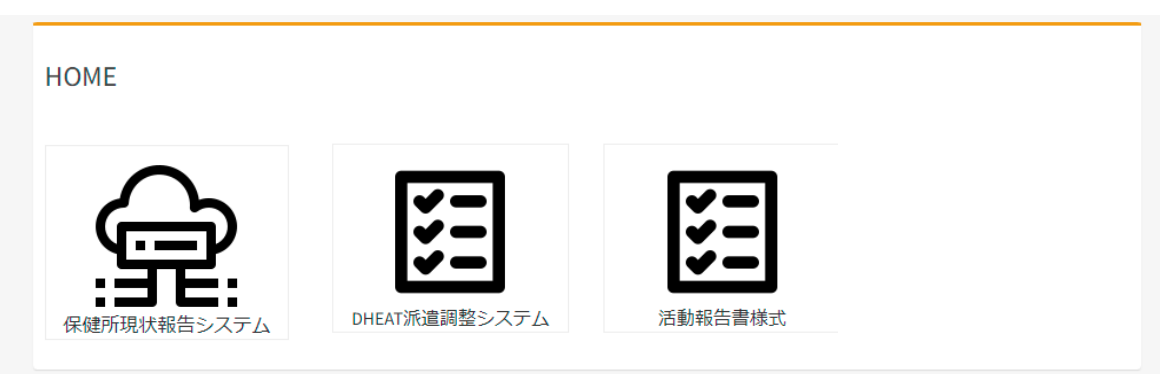

保健所の表示

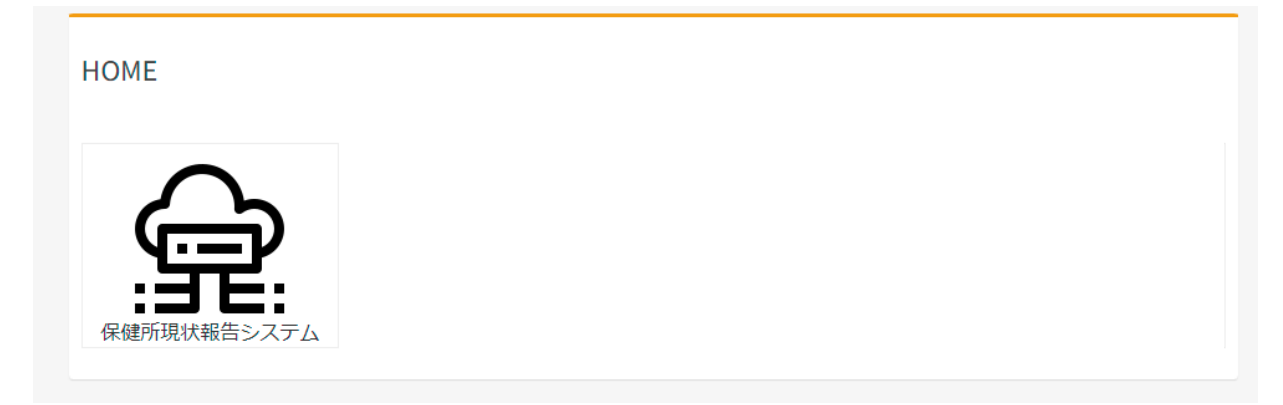

## 第二章 パスワードの変更

#### 第一項 仮パスワード

初回ログイン時に利用したパスワードは仮パスワードのため、ログイン後はご変更お願いいたします。

#### 第二項 D24Hと災害保健情報システムの繋がり

災害保健情報システムと D24H のパスワードは同一のものになります。 災害保健情報システム上でパスワードを変更すると D24H のログインパスワードも変更されているので ご注意ください。

#### 第三項 パスワードの変更方法

ログイン後、右上のアカウント名をクリックし、「パスワード再設定」をクリックします。

|             | 都道府県         | 画面例      | アカウント名を                                  | クリックします                                     |   |
|-------------|--------------|----------|------------------------------------------|---------------------------------------------|---|
| 災害保健情報システム  |              |          |                                          | ○○県庁▼                                       | ٢ |
| НОМЕ        |              | 13       | スワード再設定を<br>クリックします。                     | <ul> <li>パスワード再設定</li> <li>ログアウト</li> </ul> |   |
| 保健所現状報告システム | 保健師等派遣調整システム | DHEAT派遣調 | 2 100 100 100 100 100 100 100 100 100 10 | 「<br><b> 、</b> 、<br>活動報告書様式                 |   |

画面の表示に従ってパスワードを入力し、「変更」をクリックします。

| パスワードの変更                                                                                                    |   |  |
|----------------------------------------------------------------------------------------------------|---|--|
| <ul> <li>パスワードは8文字以上で、以下を含む必要があります。</li> <li>数字1文字以上</li> <li>アルファベット小文字1文字以上</li> <li>アルファベット大文字1文字以上</li> <li>記号1文字以上 !%&amp;@#\$^*?_~-のいずれか</li> </ul> |   |  |
| 元のパスワード ※                                                                                                    | ۲ |  |
| 新しいパスワード ※                                                                                                    | ۲ |  |
| 新しいパスワード(確認用) ※                                                                                                    | ۲ |  |
| 変更                                                                                                    |   |  |

以上でパスワードの変更が完了します。

## 第三章 Q&A

#### 第一節 ログインのロック

総当たり攻撃対応で、同一メールアドレスで 3 回アカウントのログインを失敗すると、「アカウントが 仮にロックされています。後でもう一度試してください」と表示され、10 分間ログインを停止されま す。

#### 第二節 ログインできないとき

- 第一項 アカウントが仮にロックされています。後でもう一度試してください。と表示される パスワードを間違えたまま 3 回ログインをしようとすると、10分間アカウントが停止されます。1 0分後に再度ログインを行ってください。 それでもログインができない場合、事務局にご連絡ください。
- 第二項 ログイン ID またはパスワード、またはいずれもわからなくなった場合 事務局にご確認ください。